## **VASCO NOVICE JULIJ 2020**

## Turistični boni in fiskalizacija

### Ali se plačilo računa z bonom šteje za plačilo z gotovino?

Da, za namene davčnega potrjevanja računov gre v primeru plačila z bonom za plačilo z gotovino (je način plačila, ki ni neposredno nakazilo na transakcijski račun, odprt pri ponudniku plačilnih storitev), zato je tak račun predmet davčnega potrjevanja računov po Zakonu o davčnem potrjevanju računov – ZDavPR. Pri tem ni pomembno, če je le del računa plačan z bonom, drug del pa npr. neposredno z nakazilom na TRR. Seveda pa mora ponudnik storitev v svojem knjigovodstvu ustrezno evidentirati unovčene bone, za katere bo prejel povračilo sredstev od FURS.

Link do drugih vprašanj in odgovorov o turističnih bonih: https://www.fu.gov.si/drugo/posebna\_podrocja/turisticni\_boni/

## Plače Junij-December 2020; Gospodarstvo in JS (COVID-19, ZIUOOPE)

Zakonodajalec je v tretjem »proti koronskem« paketu, sprejel **Zakon o interventnih ukrepih za omilitev in odpravo posledic epidemije Covid-19 (ZIUOOPE).** Objavljen je bil v Uradnem listu številka 80/2020, dne 30.5.2020. Zakon z vidika plač predvideva dva ukrepa in sicer:

- Delno subvencioniranje skrajšanja polnega delovnega časa ( od 1.6. do 31.12.2020)
- Povračilo nadomestila plače delavcem na začasnem čakanju na delo (za mesec junij 2020)

V osnovi gre še vedno za »čakanje na delo«, le-da je definirano pod drugačnimi pogoji, kot je veljalo za predhodni zakon, ZIUZEOP. Dobrodošla bo tudi informacija, da v primeru koriščenja ukrepa delnega subvencioniranja skrajšanja polnega delovnega časa, delavec ostane polno zaposlen. To pomeni, da se ne vlaga novih oziroma dodatnih M1/M2 obrazcev in se pri plači obračuna celotna plača.

#### GOSPODARSTVO

Potrebujete verzijo programa Plače datuma 2.7.2020 ali novejšo. V meniju 5.E.I se nahaja nov čarodej za potrebe aktivacije ZIUOOPE. Čarodej bo ustrezno ponastavil formulo za Čakanje na delo in v meni 1.3 Obračunavanje dodal nov parameter za ZIUOOPE.

Pri vnosu oziroma izdelavi plače po pogojih ZIUOOPE, morate v meniju 1.3 Obračunavanje vklopiti novi parameter »ZIUOOPE 6-12/2020 (Čakanje na delo; Skrajšanje delovnega časa)«. Vklopljen parameter bo poskrbel, da bo Čakanje na delo (načeloma VP10) imel vgrajen limit »ne manj kot minimalna plača«.

Oba ukrepa, ki jih predvideva novi zakon, se z vidika obračuna plač, evidentirata kot Čakanje na delo. **Večina uporabnikov** ima v ta namen VP10 Čakanje na delo, kamor vpišete število ur Čakanja na delo oziroma ure Skrajšanja delovnega časa.

Za pravilno poročanje obrazca REK-1, morate **v meniju 1.5.2 vklopiti kljukico pri polju »Izpis Rek-1 po ZIUOOPE (06/12-2020)«** oziroma bo le-ta že vklopljena, če ste v meniju 1.3 vklopili novi parameter »ZIUOOPE 6-12/2020 (Čakanje na delo, Skrajšanje delovnega časa)«.

| lzpis prispevkov, obrazcev, k                                                                                                    | umulative (1.5.2)                                                                                                    |                                  |
|----------------------------------------------------------------------------------------------------|----------------------------------------------------------------------------------------------------|----------------------------------|
| Izbira obrazcev Datumi skur                                                                                                    | nih obrazcev                                                                                                    |                                  |
| Izbira obrazcev   Datumi skup     Izpis kumulative   Seznam davkov in prisper     Obrazec REK1   Obrazec REK1     Obrazec 1A   Obrazec 1-Zap/M     Obrazec 3   Obrazec 2AP-STRU/L     Poročilo za ODPZ, dobo   Obrazec za nerezidente     Zaporedna štev. izplačila za   Letni sklad ur (podatki za M-Datum izpisa obrazcev     Mesec.Leto obračuna   Mesec.Leto obračuna | nih obrazcev  <br>i celotni nazivi VP-jev<br>kov<br>i analitični del REK1<br>Nastavitev<br>s povečanjem<br>mesec 1<br>10 2080<br>10.07.2020<br>6.2020 | Vrsta izpisa                     |
| Datum izplačila                                                                                                    | 10.07.2020                                                                                                    |                                  |
| Datum plač. davka in prisp.                                                                                                    | 10.07.2020                                                                                                    | -                                |
| Naziv obračuna                                                                                                    | Plača JUNIJ 2020                                                                                                    |                                  |
| Obrazci za obdobje od                                                                                                    | 6.2020                                                                                                    | do 6.2020 (povprečenje dohodkov) |

Pri poročanju REK-1 v skladu z ZIUOOPE je nekaj posebnosti, ki so bile objavljene na spletni strani eDavkov (prvotna objava z dne 5.6.2020 je bila umaknjena).

19.06.2020 09:40

## Poročanje podatkov na obračunu REK-1 po ZIUOOPE ..

Zakon o interventnih ukrepih za omilitev in odpravo posledic epidemije COVID-19 – <u>ZIUOOPE</u> v 11. členu ureja možnost delnega subvencioniranja skrajšanega polnega delovnega časa in v 24. členu povračilo nadomestila plače delavcem na začasnem čakanju na delo. Oba ukrepa delodajalec uveljavlja pri <u>Zavodu RS za zaposlovanje</u>. FURS bo Zavodu za potrebe vodenja postopka posredoval podatke iz predloženih REK-1 obrazcev.

Predlaganje REK-1 obrazcev v primeru uveljavljanja subvencije za skrajšani delovni čas in uveljavljanje pravice do povračila nadomestila plače delavcem na začasnem čakanju na delo je opisano v nadaljevanju:

• delodajalec, ki je plačnik davka, najkasneje na dan izplačila prek sistema eDavki predloži REK obrazec za izplačilo plače in nadomestila plače z oznako vrste dohodka 1001;

• znesek nadomestila, za katerega bo delodajalec uveljavlja delno povračilo pri Zavodu poroča na REK-1 v polju 105 (nadomestila plače, ki ne bremenijo pravnih oseb). V polju 105 se tako kot doslej poročajo tudi ostala nadomestila (ni spremembe pri poročanju);

 na predloženem REK obrazcu o izplačani plači in nadomestilu plače poroča v skupnem znesku za vse zaposlene (za zaposlene, ki prejmejo plačo, za zaposlene, za katere delodajalec uveljavlja subvencije, in tiste zaposlene, za katere je delodajalec upravičen do povračila nadomestila) - ni potrebno predlagati ločenih REK obrazcev;

• za primere uveljavljanja ugodnosti po ZIUOOPE se spremeni poročanje podatkov v B01 in B02 poljih na individualnem REK obrazcu. V času uveljavljanja ukrepov po ZIUOOPE se v polje B02 vpisuje samo nadomestila, ki jih delodajalec izplačuje na podlagi ZIUOOPE. Znesek dejanskega vračila (subvencije) s strani zavoda ni predmet poročanja na REK obrazcu, ampak se vpisuje izplačano nadomestilo plače po ZIUOOPE. V polje B02 se ne vpisuje podatkov o izplačilih ostalih nadomestil, ki jih delodajalec refundira oz. mu sredstva povrnejo iz proračuna ali Zavoda (ZZZS,ZPIZ);

1. Primer poročanja: uveljavljanje subvencije za skrajšani delovni čas:

Delavec dela skrajšan DČ in prejme plačo in nadomestilo plače v višini 1.000 eur Na zbirnem REK obrazcu polje 101 = 1.000, polje 105 = 200

Na iREK obrazcu: A052 = 1101, A052 znesek= 1.000 eur,

 v polje B01 se vpiše podatek o številu dejansko opravljenih ur in znesek izplačane plače za opravljeno delo (primer: delavec v juniju dela skrajšani delovni čas 6 ur/dnevno (za mesec junij 132 ur), za kar prejme plačo 800,00 €)

B01U: 132 ur B01Z: 800,00 €

 v polje B02 se vpiše podatek o številu ur in znesek nadomestila plače delnega začasnega čakanja na delo, za katerega delodajalec naknadno uveljavlja subvencijo pri Zavodu ;
B02U: 44 ur B02Z: 200,00 €.

 nadomestilo plače, za skrajšan delovni čas se poroča v rubriki M01 (plača in nadomestilo plače). Obdobja v RUBRIKI M se ne delijo, morajo slediti prijavi in odjavi za posameznega zavarovanca.

**2. Primer poročanje: nadomestila plače delavcem na začasnem čakanju na delo (od 1.6. do 30.6.2020):** Delavec, ki je cel mesec na čakanju prejme nadomestilo plače v višini 960 eur Na zbirnem REK obrazcu polje 101 = 960, polje 105 = 960

Na iREK obrazcu: A052 = 1101, A052 znesek= 960 eur;

• v polje B02 se vpiše številu ur, ko je bil zaposleni na čakanju na delo, in znesek izplačanega nadomestila

B02U: 176 ur (junij 2020) B02Z: 960,00 €

• Nadomestilo plače za čakanje, zaradi začasne nezmožnosti zagotavljanja dela iz poslovnega razloga, se poroča v rubriki M01 (plača in nadomestilo plače). Obdobja v RUBRIKI M se ne delijo, ampak morajo slediti prijavi in odjavi za posameznega zavarovanca.

#### **JAVNI SEKTOR**

Potrebujete verzijo programa Plače datuma 2.7.2020 ali novejšo. Preko menija 5.F.A si obvezno osvežite formule. V meniju 1.3 Obračunavanje boste našli parameter »BO19« z nazivom »ZIUOOPE 6-12/2020 (Čakanje na delo; Skrajšanje delovnega časa)«. V primeru, da boste parameter vklopili, bo VP267 (G088) Nadomestilo zaradi začasne nezmožnosti zagotavljanja dela iz poslovnega razloga (Čakanje na delo), deloval po sistemu »ne manj kot minimalna plača«.

#### Torej ure čakanja na delo in ure skrajšanja delovnega časa vpisujete pod VP 267.

Za pravilno poročanje obrazca REK-1, morate v meniju 1.5.2 vklopiti kljukico pri polju »Izpis Rek-1 po ZIUOOPE (06/12-2020)«. Parameter bo že aktiven, če boste predhodno v meniju 1.3 vklopili novi parameter »BO19«.

Vlada pa ima sicer v postopku sprejemanja že »četrti korona zakon«. Takoj ko bo zakon sprejet in objavljen v Uradnem listu, bomo proučili zadeve in v roku parih dni, objavili navodila na naši spletni strani.

#### Spremenjeno poročanje v polju B14 Boniteta – uporaba osebnega vozila (Rek-1)

Pravilnik o spremembah in dopolnitvah Pravilnika o vsebini in obliki obračuna davčnih odtegljajev ter o načinu predložitve davčnemu organu, Uradni list 80/2019, dne 27.12.2019, predvideva spremenjeno poročanje podatkov o bonitetah za uporabo osebnega vozila. Končna določba omenjenega Pravilnika navaja *»B14 Boniteta – uporaba osebnega vozila, iz Priloge 1 in Priloge 3 pravilnika, ki se uporablja za boniteto, prejeto od 1. julija 2020 dalje.«* Zadevo smo razumeli, da gre za bonitete prejete tekom meseca julija, poročanje avgusta za mesec julij. **Na eDavkih so zadeve razumeli drugače in za vsa poročanja od vključno 1.7.2020 zahtevajo spremenjeno poročanje bonitet.** 

Za pravilno poročanje bonitet potrebujete svežo verzijo programa Plače, obvezno iz meseca julija. Na delavcu, ki ima boniteto za avto, meni 2.1, morate na zavihku Boniteta-Avto, dopolniti nove podatke. Dodatni podatki, ki so OBVEZNI so: VIN številka osebnega vozila, Nabavna vrednost osebnega vozila ob pridobitvi in leto uporabe osebnega vozila. Nova (neobvezna) polja so še: Delodajalec zagotavlja gorivo, Prevozi manj kot 500 km v privatne namene, Električni pogon.

09.06.2020 13:10

# Spremenjeno poročanje v polju B14 Boniteta – uporaba osebnega vozila na obrazcu REK-1 in REK-1f ..

Spremenjeno poročanje v polju B14 Boniteta – uporaba osebnega vozila na obrazcu REK-1 in REK-1f

Pravilnik o vsebini in obliki obračuna davčnih odtegljajev ter o načinu predložitve davčnemu organu od 1. 7. 2020 dalje določa spremembe pri poročanju bonitet, in sicer se v polje B14 Boniteta – uporaba osebnega vozila, vpiše: vrednosti bonitete, VIN številka osebnega vozila, nabavna vrednost ob pridobitvi in leto uporabe vozila. Poleg tega se označi ali delodajalec delojemalcu zagotavlja gorivo v obliki podatka DA/NE, ali delojemalec mesečno prevozi v privatne namene manj kot 500 kilometrov v obliki DA/NE, ter ali gre za uporabo vozila na električni pogon v obliki DA/NE. Podatki se poročajo ločeno za vsako vozilo, ki je v posameznem mesecu zagotovljeno delojemalcu.

Spremenjeno poročanje se uporablja od 1.7.2020 dalje, glede na datum izplačila dohodka (polje 012). Spremenjeno poročanje podatkov o uporabi službenega vozila v privatne namene na davčno obravnavo nudenja te bonitete nima vpliva.

#### Novost v Fakturiranju - maloprodaja

V vseh verzijah Fakturiranja (tudi LT, S, Mini) od 7.7.2020 naprej je na voljo novost na maski za maloprodajo (meni 2.4.1) v obliki nabora gumbov/bližnjic desno od stolpca z vrednostjo računa. Nabor gumbov je za večjo preglednost razdeljen v več zavihkov, celoten sklop lahko tudi po želji razširite ali zožate.

Gumbi oz. bližnjice so namenjene za vse uporabne funkcije, za katere ste morali sedaj zapuščati ekran in jih iskati med meniji. Hkrati smo tja dodali tudi nekaj novih možnosti za prenose artiklov iz različnih dokumentov in podobno.

#### Standardni pogled:

| Vrednost | Osnovne funkcije 🔨                          |
|----------|---------------------------------------------|
|          | Pregled/tisk stanh<br>paragonov (2.4.4)     |
|          | Popravi način plačila<br>(gotovina/kartice) |
|          | Storniranje<br>paragonov                    |
|          | Odpri predal                                |
| 24,00    |                                             |
| 3,80     |                                             |
| 29.90    |                                             |

#### Razširjeni pogled:

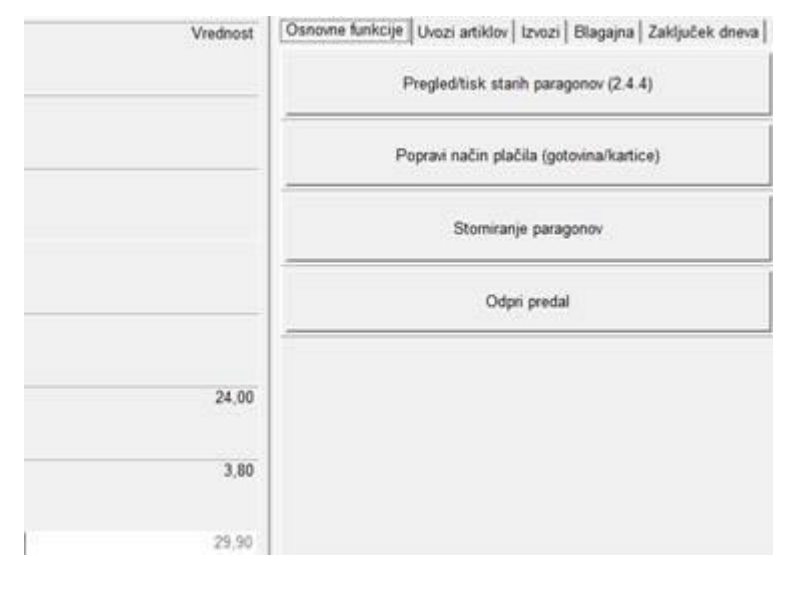

## Novost v Fakturiranju – pripomoček za nabiranje artiklov

V vseh verzijah Fakturiranja je na dokumentih naročilo dobavitelju, dobavnica in predračun na voljo dodaten gumb za nabiranje artiklov:

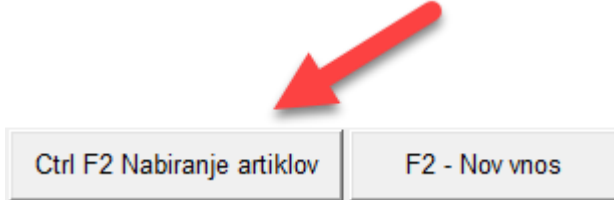

Ob kliku program opcijsko vpraša za več filtrov, ponujen pa je tudi iskalnik, da nabor artiklov zožamo. Po potrditvi vidite svoj šifrant artiklov z zalogo, kjer ima prvi stolpec na voljo vnos količine:

| Količina |       |  |
|----------|-------|--|
|          | 0,00  |  |
|          | 35,00 |  |
|          | 0,00  |  |
|          | 2,00  |  |
|          | 0,00  |  |
|          | 0,00  |  |
|          | 12,00 |  |

© VASCO d.o.o.

V stolpec vnašate količino k poljubno artiklom. Na koncu kliknete »Uporabi« in Faw napolni dokument z artikli in izbranimi količinami (cene vzame take, kot bi jih ob klasičnem vnosu artikla). V primeru, da greste še enkrat v nabiranje, boste tudi videli kaj in koliko ste vnesli prej, tako, da lahko urejate/vnašate po želji in se bodo artikli znova osvežili na dokumentu.

Pripomoček je namenjen vsem, ki vnašate večje količine artiklov.

Šenčur, julij 2020

VASCO d.o.o.